# **Open IRIS Resource Booking User Guide for 7T Experimental MRIs**

# 1. User Registration in Open IRIS

Sign into Charité Open IRIS via the homepage at the following link: <u>https://iris.charite.de</u>

On a Charité domain computer you can click in 'Internal sign in' button. If you are not on a Charité domain computer then click 'Sign in/Register'. You can sign in with your Charité email address and password.

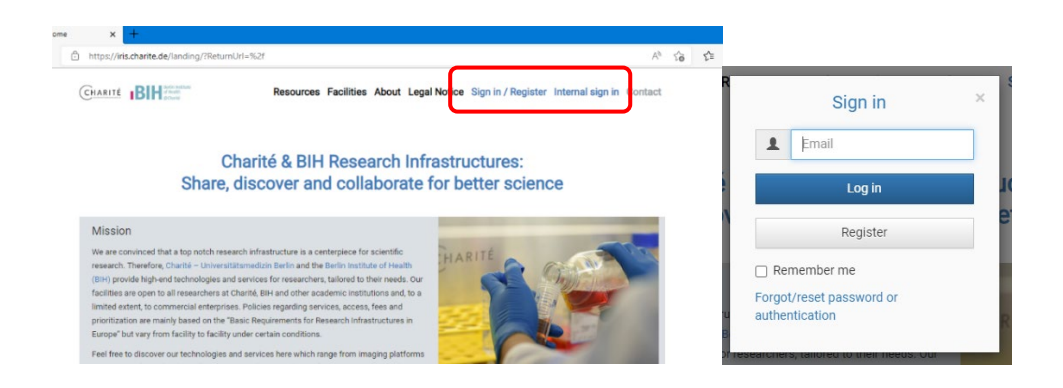

## 2. Joining your Research Group in Open IRIS

To book the 7T Experimental MRIs resources you need to be a member of a research group and the group needs to have a cost center (Kostenstelle) associated with it.

You can request to join your research group in Open IRIS by navigating to *Browse – Groups*, set filter to *All*, then search for your group name 'AG (PI Last Name)'. Then click on the arrow as seen in the picture below to join your group.

| ers Resources Groups Departments/Institutes     | Organizations Projects Communities |   |
|-------------------------------------------------|------------------------------------|---|
|                                                 | 🔍 🛞 Member All 🍫                   |   |
| ct groups on the page / 🏭 Select all groups fro | m the grid                         |   |
| Name                                            | Organization                       | T |
| Administration Open IRIS                        | Charite                            |   |
| Advanced Medical Bioimaging (AMBIO)             | Charite                            |   |
| AG Acker G                                      | Charite                            |   |
| AG Alogna A                                     | Charite                            |   |
|                                                 | Charita                            |   |
| AG Althoff T                                    | Chante                             |   |

The status will show 'pending' until the group administrator has approved your group request.

If your research group does not exist in Open IRIS please submit a 'Create Research Group' to the Open IRIS administration at the following link: https://iris.charite.de/service/1d56c035-55c8-4dda-b219-ab4f04b23b32/?mode=open

If your research group does not have an associated cost center please submit a request to 'Add a Cost Center' at the following link: https://iris.charite.de/service/8f808a9a-145f-4636-9337-0a194d8094db/?mode=open

You can contact the Charité Open IRIS administration at the following email: <u>openiris@charite.de</u>.

# 3. Submitting an MRI Service Request

To get access to the MRI resources you first need to submit an access service request by navigating to *Services – Services* and choosing the *7T Experimental MRIs provider*. You can the click on *Submit Request*.

| nices       |                                                                                                    |                                                           |               |
|-------------|----------------------------------------------------------------------------------------------------|-----------------------------------------------------------|---------------|
| Experimenta | I MRIs                                                                                                    |                                                           |               |
|             | MRI Measurements                                                                                                    | Status: Online<br>Comments:                               | د م           |
| (Change )   | Provider: 7T Experimental MRIs<br>Contact: susanne.mueller1@charite.de<br>Resource Type: Magnetic Resonance Imaging | Assisted or independent Mi<br>measurements.               |               |
| DETAILS     |                                                                                                    | To choose the proper devic<br>your needs please ask the f | e for DETAILS |
|             |                                                                                                    | staff                                                     |               |

A service request form will pop-up and you can fill out the form by completing the required fields and clicking submit as seen in the example below.

| Requestion                                                 | susanne.mueller1@charite.de                                                                                                    | Change user                                                                                                  |  |
|------------------------------------------------------------|----------------------------------------------------------------------------------------------------|----------------------------------------------------------------------------------------------------|--|
| Group: *                                                   | - Please select -                                                                                                    | v                                                                                                    |  |
| Cost center: *                                             | N/A                                                                                                    | ¥                                                                                                    |  |
| Comments:                                                  |                                                                                                    |                                                                                                    |  |
| Attachments:                                               | Select file(s)                                                                                                    | Drop files here to upload                                                                                    |  |
| Important information                                      |                                                                                                    |                                                                                                    |  |
| IRIS account:                                              | In order to request access to the MRI ma<br>in IRIS and have a cost center (Kostenstel                                                                                     | chines, you have to be a member of a research group<br>lle) defined. You can request the creation of a group |  |
|                                                            | and/or cost centers here. You will receive                                                                                                    | an email once the group/cost center(s) is/are created.                                                       |  |
| Rules and guidelines:                                      | and/or cost centers here. You will receive<br>7T Rules and Guidelines (377.7 KiB)                                                                                          | an email once the group/cost center(s) is/are created.                                                       |  |
| Rules and guidelines:                                      | and/or cost centers here. You will receive<br>7T Rules and Guidelines (377.7 KiB)<br>7T Rules and Guidlines (short) (33.9 KiB)                                             | an email once the group/cost center(s) is/are created.                                                       |  |
| Rules and guidelines:                                      | and/or cost centers here. You will receive<br>7T Rules and Guidelines (377.7 KiB)<br>7T Rules and Guidlines (short) (33.9 KiB)<br>Please attach the signed "7T Rules and G | an email once the group/cost center(s) is/are created.<br>uidelines" to this form.                           |  |
| Rules and guidelines:<br>Contact details                   | and/or cost centers here. You will receive<br>7T Rules and Guidelines (377.7 KiB)<br>7T Rules and Guidlines (short) (33.9 KiB)<br>Please attach the signed "7T Rules and G | an email once the group/cost center(s) is/are created.<br>uidelines" to this form.                           |  |
| Rules and guidelines:<br>Contact details<br>Phone number:* | and/or cost centers here. You will receive<br>7T Rules and Guidelines (377.7 KiB)<br>7T Rules and Guidlines (short) (33.9 KiB)<br>Please attach the signed "7T Rules and G | an email once the group/cost center(s) is/are created.<br>uidelines" to this form.                           |  |

You can see the status of your service request in Open IRIS by navigating to Dashboard – Inbox

| Browse Scheduler Ser    | vices Dashboard        | Admin |       |                 |               |              |            |              | Lega | al Notic | e Help   |
|-------------------------|------------------------|-------|-------|-----------------|---------------|--------------|------------|--------------|------|----------|----------|
| Inbox (4) Tasks Members | hips Personal Overview |       | 🗹 hid | e closed/discor | tinued/reject | ed items Sho | w group re | elated reque | sts  | <u>ه</u> | CRefresh |
| Date 🔻 Type             | <b>T</b> itl           | e     | Ŧ     | Item            | Ŧ             | Provider     | Ŧ          | Status       | Ŧ    | Role     | Ŧ        |

The 7T Experimental MRIs provider admins will be in touch to further discuss your requirements and upon approval the status of the request will be changed to 'active'. You should receive an email from Open IRIS about the change in your request status. Once active you are now able to book the MRI resource.

#### 4. Booking an MRI Resource

To book one of the MRIs you can navigate in Open IRIS to *Scheduler – Timeline* and choose the 7T Experimental MRIs provider.

| Browse Scheduler Services Dishboard Admin                                                                                                    | Legal Notice Help                                                                                          |
|----------------------------------------------------------------------------------------------------|----------------------------------------------------------------------------------------------------|
| Timeline List (Time) List (Day) Bookings                                                                                                    | Refresh                                                                                                    |
| 7T Experimental MRIs Any type Filter text   It Provide Provide Next day >                                                                                                    |                                                                                                    |
| Device 1   PharmaScan 70/16 US Status: Online   Provider: 7T Experimental MRIs (Charite) Contact: susanne.mueller1@charite.de   Resource Type: Magnetic Resonance Imaging System Bookings have to be approved by the facility will receive an email once your booking is approved by the facility of the second second sec | rranted upon a Perfect Day Ust Calendar<br>(indicated by <sup>(1)</sup> ). You 12h 24h Day Week Month      |
|                                                                                                    | 00 16:00 17:00 18:00 19:00 20:00 21:00 22:00 23:00 ►                                                       |
| Operation   Device 2   BioSpec 70/20 USR   Status: Online     Provider: 7T Experimental MRIs (Charite)   Comments: Access to the equipment is only generative request (see services here).     O DETAILS   Bookings have to be approved by the facility will receive an email once your booking is approved by the facility will receive an email once your booking is approved by the facility of the facility of the facility                                    | granted upon a<br>Refresh Today List Calendar<br>(indicated by <sup>(1)</sup> , You 12h 24h Day Week Month |
| ▲ Day     8:00     9:00     10:00     11:00     12:00     13:00     14:00     15:00       Wed     06/08     x     x                                                                                                    | 16:00 17:00 18:00 19:00 ►                                                                                  |

Select the period you wish to book on the calendar and a resource booking window will pop up. Fill out the booking information by choosing the start time and end time.

You can book in 15 min slots if you like – just type in e.g. 10:00 – 10:15 manually (in the END field).

| king                    |                                             |       |  |
|-------------------------|---------------------------------------------|-------|--|
|                         | STATUS: Approval pending                    |       |  |
| User information:       |                                             |       |  |
| Booking for:            | useropeniris@charite.de 🔍                   |       |  |
| Request:                | useropeniris@charite.de - ID: 31787         | *     |  |
| Group:                  | AG Test I (Charite)                         |       |  |
| Cost center: *          | 12345678 (My cost center, group: AG Test I) |       |  |
| Booking information:    |                                             |       |  |
| Email calendar entry    |                                             |       |  |
| Start:                  | 2022.10.31 13:00                            |       |  |
| End:                    | 2022.10.31 14:00                            |       |  |
| Comments:               |                                             |       |  |
|                         |                                             | 11    |  |
| Additional information: | - 4                                         |       |  |
| Operator assisted:      |                                             |       |  |
| Products:               | - please select -                           |       |  |
| Charge:                 | 25.00 EUR = booking 25.00 EUR               |       |  |
|                         |                                             |       |  |
|                         | *Book                                       | Close |  |

#### **Booking Types:**

a. *Regular* = USEMR (fully independent usage)

To book *regular* usage, just click the 'Book' button after choosing your start and end times.

b. **Operator Assisted** = STFMR (usage with help of the facility staff / training)

To book *operator assisted*, check the 'Operator assisted' box and then click the 'Book' button.

c. *Full package* = CPMR (MRI and data analysis by the facility staff)

To book the *full package* you must check the 'Operator assisted' box plus selecting the *Data Analysis* product. To select the 'Data Analysis' product, click select product and then edit the quantity of the product to the booking time range (by click on the pencil) – e.g. for 1 h = 1, for 2.5 h = 2.5 and so on. Click *Save*.

| Product picker |             |         | ×        |
|----------------|-------------|---------|----------|
| Product        | Description | Comment | Quantity |
| Data Analysis  |             |         | .0000    |
|                | ✓SAVE       | *CANCEL |          |
|                |             |         |          |

### Pricelist:

| Type of Use       | Device 1 (PharmaScan) net price | Device 2 (BioSpec) net price   |
|-------------------|---------------------------------|--------------------------------|
| Regular           | 35,00 € / h resp. 0.58 € / min  | 44,00 € / h resp. 0.73 € / min |
| Operator Assisted | 50,00 € / h resp. 0.83 € / min  | 71,00 € / h resp. 1.18 € / min |
| Full Package      | 70,00 € / h resp. 1.17 € / min  | 90,00 € /h resp. 1.50 € / min  |
| Data Analysis     | 40,00 € / h resp. 0.67 € / min  | 40,00 € / h resp. 0.67 € / min |

All bookings require approval from the 7T Experimental MRIs provider admins. Once the booking has been approved you should receive an email from Open IRIS that your booking was approved. The 7T Experimental MRIs provider admin may change the booking from Regular use to Operator assisted if so needed.